# **TP RESEAU BUREAUTIQUE N°1**

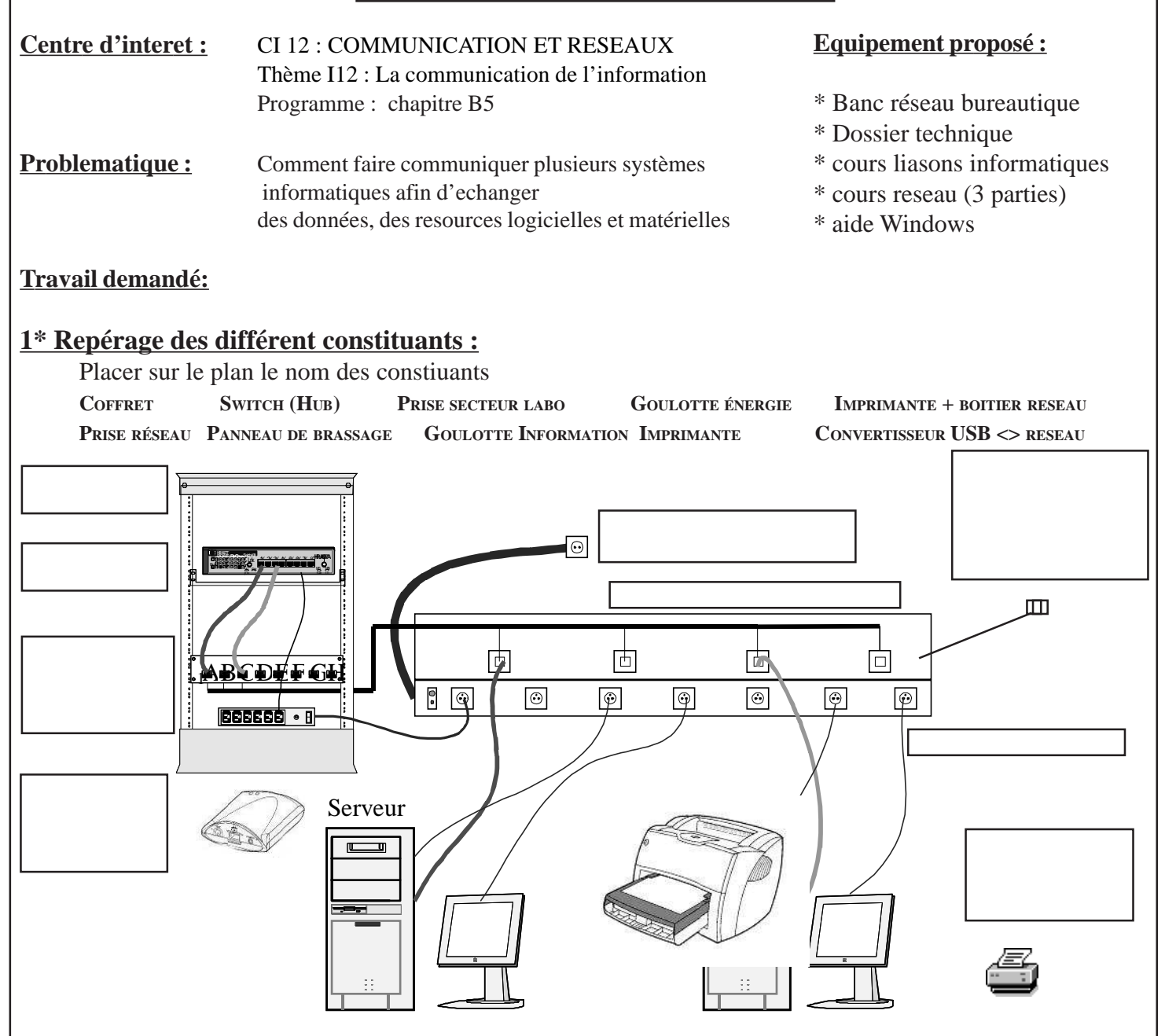

### 2 \* Cablage

Après avoir mis le système hors tension, et à partir des informations du dossier technique, établir les branchements nécessaires entre les différents constituants du réseau. Faire vérifier par le professeur

## <u>3 \* Identifier les parametres reseau</u>

3.1 mettre l'ensemble sous tension . Visualiser l'état des LED du switch . conclure

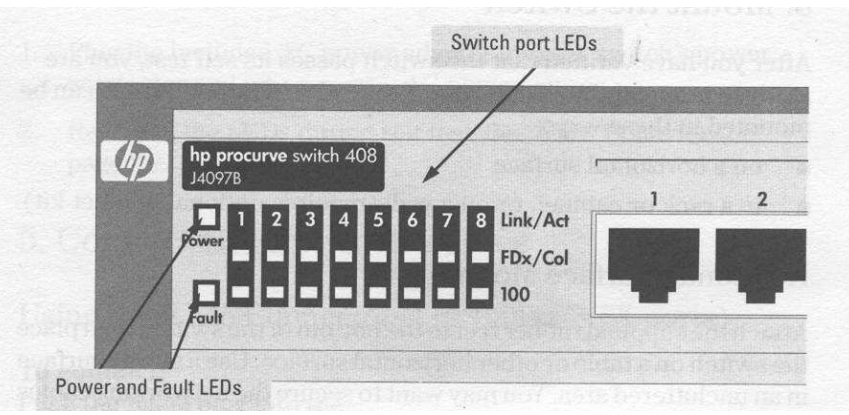

### 3.2 Demarrer en tant qu'utilisateur

#### POSTE SERVEUR

Démarrage en tant qu'<u>eleve</u>, le mot de passe est «<u>eleve</u> » *Favoris réseau* 

## Tout le réseau

Contenu entier Réseau Microsoft

Que constatez vous ?

Essayer de modifier la configuration des postes :

Démarrer → panneau de configuration. Connexions réseau et accessoires. Connexions au réseau local. Propriétés

Que constatez vous ? Conclure sur les droit de l'utilisateur élève

Sur les deux postes fermer la session

### 3.3 Demarrer en tant qu'administrateur compte prof mot de passe prof

comme précédemment essayer de voir la configuration Reseau -> clic droit propriétés -> Protocole PCP/IP

Relevé l'adresse IP, l'adresse du masque en deduire l'adresse du réseau, l'adresse des machines, La classe du réseau Quelle est le nombre maximum de poste sur ce réseau ?

Fermer ces fenêtres sans rien modifier .

### 4 \* Tester les paramètres reseau

Vous allez vérifier maintenant, en mode DOS ces configuration

#### POSTE SERVEUR

Démarrer -> EXECUTER ->command Relever l'adresse physique de la carte (adresse MAC) Winipcfg (win98) ou IPCONFIG /ALL (win200 et XP) Tester la carte réseau de la machine: ping 172.16.0.1

*ping 172.16.0.152* Que constatez vous ? Tester la liaison entre les postes :

#### *C:\ping 172.16.0.154* Recommencer l'opération en débranchant le cordon de brassage. Que constatez vous ?

## POSTE STATION

Démarrage en tant qu'<u>eleve</u>, le mot de passe est « <u>eleve</u> » *Favoris réseau Tout le réseau Contenu entier Réseau Microsoft* 

Que constatez vous ?

Démarrer → panneau de configuration. Connexions réseau et internet. Connexions réseau.

POSTE STATION Démarrer -> EXECUTER ->command Relever l'adresse physique de la carte (adresse MAC) Winipcfg (win98) ou IPCONFIG /ALL (win200 et XP) Tester la carte réseau de la machine: ping 172.16.0.1 ping 172.16.0.154 Que constatez vous ? Tester la liaison entre les postes : C:\ping 172.16.0.152 Recommencer l'opération en débranchant le cordon de brassage. Que constatez vous ?

Verifier sur un poste la liaison avec la passerelle qui nous permet un acces a Internet *Ping 172.16.0.250* 

si tout semble correct, tester la liason avec un seveur exterieur : *Ping edf.com* puis *Ping google.com* 

comparer avec les résultats précedant, conclure .

## 5 \* Modifier les paramètres réseau

Proposer une adresse différente pour le poste de travail justifier après accord du professeur effectuer la modification Proposer un test pour valider et effectuer-le.

## 6 \* Visualisation d'une route

Demander si un outil graphique de visualisation de route n'est pas présent sur un des deux postes. Sinon, passer en mode commande et à l'aide de l'outil TRACERT vous aller visualiser une route

## ex : TRACERT edf.com

Relancer deux fois la commande Que constatez-vous ?

## 7\* Partage de données

### 7.1

Démarrer sur le poste **serveu**r une session en tant qu'utilisateur **élèv**e Créer dans « Mes Documents » un répertoire avec vos initiales suivi de 1 (ex :AD1) Créer dans ce répertoire un fichier texte de quelques caractères (TEXTE1) Démarrer sur le poste **Client** une session en tant qu'utilisateur **élève** 

Essayer de lire puis modifier le fichier créer précédemment

Démarrer sur le poste **serveur** une session en tant que **professeur** Créer dans « Mes Documents » un répertoire avec vos initiales suivi de 2 (ex :AD2) Créer dans ce répertoire un fichier texte de quelques caractères (TEXTE2) Sur le poste **client** rester en session **élève** Essayer de lire et modifier le fichier TEXTE2

Conclure sur les droits des utilisateurs à distance

### 7.2

Démarrer sur le poste **serveur** une session en tant que **professeur** Valider le compte **INVITE** Créer un répertoire un répertoire avec vos initiales suivi de 3 (ex :AD3) Valider le partage de ce répertoire en lecture seule Créer dans ce répertoire un fichier texte de quelques caractères (TEXTE3)

Créer un répertoire un répertoire avec vos initiales suivi de 4 (ex :AD4) Valider le partage de ce répertoire en accès complet Créer dans ce répertoire un fichier texte de quelques caractères (TEXTE4)

Démarrer sur le poste client une session en tant qu'utilisateur Professeur

Créer un nouvel utilisateur « TOTO » (utilisateur standard)

Fermer la session Professeur

Ouvrir une session en tant qu'utilisateur TOTO

(Utilisateur quelconque non déclaré comme utilisateur sur le poste serveur)

Essayer de rechercher, lire et modifier tous les fichiers texte crées sur le poste serveur

Conclure

# 8 \* Périphériques partagés

Le banc réseau comprend une imprimante réseau avec sa propre adresse IP et une imprimante partagée mais liée à un poste.

Donner les avantages et les inconvénients de ces deux solutions.